คู่มือประกอบการใช้งาน ระบบจัดเก็บเอกสารงานประกันคุณภาพการศึกษา ระดับหลักสูตร คณะ และมหาวิทยาลัย ประจำปีการศึกษา 2559

> สำนักประกันคุณภาพการศึกษา มหาวิทยาลัยราชภัฏกำแพงเพชร

คู่มือประกอบการใช้งานระบบจัดเก็บเอกสารงานประกันคุณภาพการศึกษา ระดับหลักสูตร คณะ และมหาวิทยาลัย ประจำปีการศึกษา 2559 เล่มนี้ จัดทำขึ้นเพื่อเป็นเอกสารช่วยเหลือในการใช้งานด้าน การ ประกันคุณภาพสำหรับผู้ใช้งานระดับหลักสูตร คณะ และมหาวิทยาลัย ที่ต้องการจัดเก็บเอกสาร งานประกันคุณภาพที่เป็นเอกสารในรูปแบบข้อมูลสารสนเทศ ทำให้มีการดำเนินงานของหน่วยงานอย่าง เป็นระบบ เอื้ออำนวย ในปฏิบัติงานเป็นไปด้วยความสะดวก รวดเร็ว ประหยัดเวลา ทรัพยากร งบประมาณ ป้องกันการสูญหายของเอกสาร และทำให้เกิดประสิทธิภาพในการดำเนินงานมากยิ่งขึ้น

ทั้งนี้ คู่มือประก<sup>้</sup>อบการใช้งานฯ ได้อธิบายถึงขั้นตอนการปฏิบัติงานของระบบจัดเก็บเอกสาร งานประกันคุณภาพการศึกษา ระดับหลักสูตร คณะ และมหาวิทยาลัย ทุกขั้นตอนที่ระบบสามารถทำได้ โดยแบ่งประเภทการปฏิบัติงานเป็น 4 ประเภท คือ ผู้บันทึกข้อมูลระดับหลักสูตร ผู้บันทึกข้อมูลระดับ คณะ ผู้บันทึกข้อมูลระดับมหาวิทยาลัย และผู้ดูแลระบบ เพื่อให้คู่มือประกอบการใช้งานฯ เล่มนี้ มี ประโยชน์และบรรลุตามวัตถุประสงค์ในการดำเนินงานด้านการประกันคุณภาพฯ

สำนักประกันคุณภาพการศึกษา หวังว่าคู่มือประกอบการใช้งานเล่มนี้ จะเป็นประโยชน์ต่อ หน่วยงานต่างๆ ภายในมหาวิทยาลัย ในการดำเนินภารกิจต่างๆ ให้บรรลุวัตถุตามประสงค์ต่อไป หากมี ข้อผิดพลาดประการใด ทางคณะผู้จัดทำต้องขออภัยไว้ ณ ที่นี้ ด้วย

> สำนักประกันคุณภาพการศึกษา มหาวิทยาลัยราชภัฏกำแพงเพชร

| วัน เดือน ปี   | ประเภท | เวอร์ชัน | รายการปรับปรุง                            |
|----------------|--------|----------|-------------------------------------------|
| มิถุนายน 2559  | ระบบ   | 1.00     | - พัฒนาระบบเสร็จสิ้น พร้อมใช้งาน          |
| มิถุนายน 2559  | คู่มือ | -        | - พัฒนาคู่มือประกอบการใช้งาน เวอร์ชัน 1.0 |
|                |        |          | เสร็จสิ้น                                 |
| กรกฎาคม 2559   | ระบบ   | 1.01     | - ปรับปรุงหมายเลขอ้างอิงเอกสารให้ถูกต้อง  |
| 3 เมษายน 2560  | າະກຸ   | 2.00     | - ปรับปรุงระบบเสร็จสิ้น พร้อมใช้งาน       |
|                |        |          | - พัฒนาระบบให้มี สิทธิการใช้งานแยกตาม     |
|                |        |          | องค์ประกอบ และตัวบ่งชี้ย่อย               |
|                |        |          | - พัฒนาระบบให้มีการค้นหาเอกสาร            |
|                |        |          | - พัฒนาระบบให้มีการกำหนดหมายเลข           |
|                |        |          | เอกสารเองได้                              |
| 18 เมษายน 2560 | คู่มือ | -        | - พัฒนาคู่มือประกอบการใช้งานเวอร์ชัน 2.0  |
|                |        |          | เสร็จสิ้น                                 |

# ประวัติการปรับปรุงแก้ไขระบบและคู่มือการใช้งาน

### โครงสร้างของระบบจัดเก็บเอกสารงานประกันคุณภาพการศึกษาระดับหลักสูตร คณะ และ มหาวิทยาลัย

ระบบจัดเก็บเอกสารงานประกันคุณภาพการศึกษาระดับหลักสูตร คณะ และมหาวิทยาลัยแบ่ง ออกเป็น 4 ประเภท คือ ผู้บันทึกข้อมูลระดับหลักสูตร ผู้บันทึกข้อมูลระดับคณะ ผู้บันทึกข้อมูลระดับ มหาวิทยาลัย และผู้ดูแลระบบ

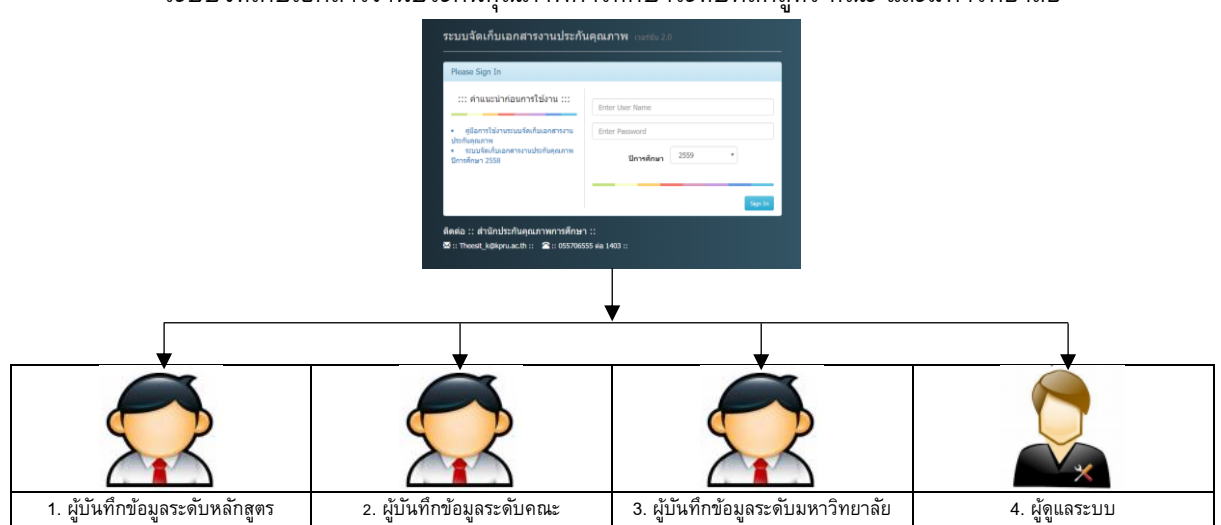

ระบบจัดเก็บเอกสารงานประกันคุณภาพการศึกษาระดับหลักสูตร คณะ และมหาวิทยาลัย

#### นิยามศัพท์

ผู้บันทึกข้อมูล หมายถึง ผู้ทำหน้าที่ดูแลและรับผิดชอบการประเมินผลการประกันคุณภาพ จัด รวบรวมเอกสารบันทึกลงฐานข้อมูลการประกันคุณภาพของหน่วยงาน และนำลิงค์เอกสารหลักฐานเพื่อ ใช้แนบกับระบบฐานข้อมูลการประกันคุณภาพ (CheQA 3D online system)

ผู้ดูแลระบบ หมายถึง ผู้ที่ทำหน้าที่ควบคุมดูแลทั้งระบบ สามารถจัดการสิทธิการใช้งานทั้งหมด ในระบบได้ เช่น กำหนดสิทธิ์การเข้าใช้งานของผู้ใช้ในแต่ละระดับ กำหนดข้อมูลหน่วยงาน กำหนด ข้อมูลตัวบ่งชี้ เพื่อให้ผู้บันทึกข้อมูลสามารถใช้งานได้อย่างมีประสิทธิภาพมากขึ้น

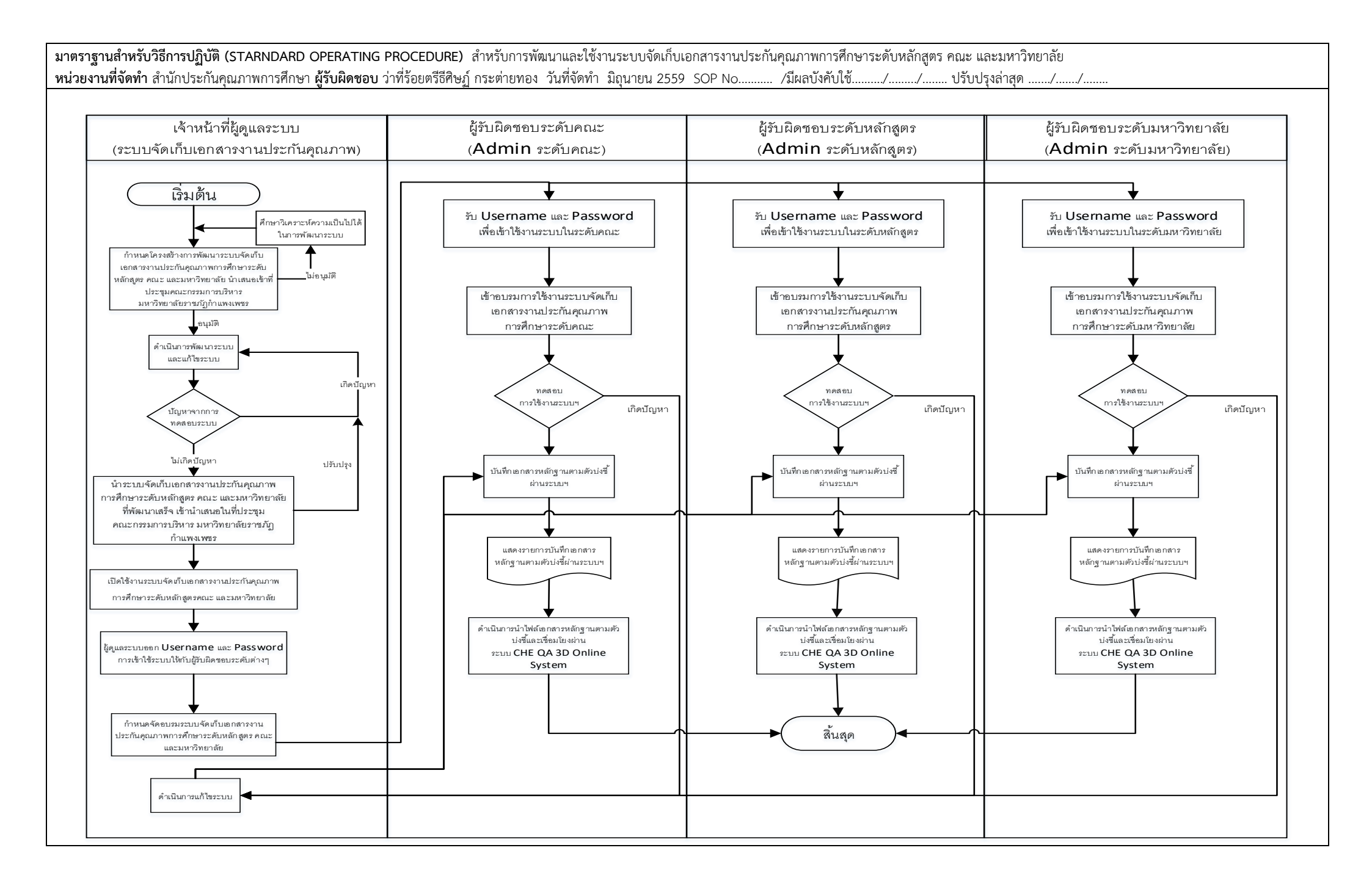

# สารบัญ

| ประวัต | ติการปรับปรุงแก้ไขระบบและคู่มือการใช้งาน                     |    |
|--------|--------------------------------------------------------------|----|
| โครงส  | <b>สร้างของระบบ</b>                                          |    |
| ขั้นตอ | านการปฏิบัติงานการใช้ระบบ                                    |    |
| ส่วนข  | lองผู้ดูแลระบบ                                               |    |
| -      | <br>หน้าเข้าสู่ระบบ (Login)                                  | 1  |
| -      | หน้าหลักส่วนของผู้ดูแลระบบ (Administrator Main page)         | 2  |
| -      | Create a New Account (สร้างผู้ใช้งานใหม่)                    | 3  |
| -      | Edit Account (แก้ไขข้อมูลผู้ใช้งาน)                          | 4  |
| -      | การแก้ไขข้อมูลผู้ใช้งาน                                      | 5  |
| -      | การเปลี่ยนรหัสผ่าน                                           | 5  |
| -      | การลบข้อมูลผู้ใช้งาน                                         | 6  |
| -      | Permissions Account (กำหนดสิทธิ์ให้กับผู้ใช้งาน)             | 6  |
| ส่วนข  | เองผู้บันทึกข้อมูลระดับหลักสูตร ระดับคณะ และระดับมหาวิทยาลัย |    |
| -      | ึง<br>หน้าเข้าสู่ระบบ (Login)                                | 8  |
| -      | -<br>หน้าหลักส่วนของผู้ดูแลระดับหลักสูตร คณะ และมหาวิทยาลัย  | 9  |
| -      | ส่วนของตัวชี้วัดต่าง ๆ                                       | 10 |
| -      | การเพิ่มไฟล์เอกสารลงในระบบตามตัวบ่งชี้ต่าง ๆ                 | 13 |
| -      | การดาวน์โหลดไฟล์เอกสาร (Download File)                       | 15 |
| -      | การคัดลอกลิงค์ (Copy Link)                                   | 16 |
| -      | การวางลิงค์เอกสาร                                            | 16 |
| -      | การแก้ไขไฟล์เอกสาร (Edit File)                               | 18 |
| -      | การลบรายการเอกสาร (Delete File)                              | 19 |
| -      | ส่วนการจัดการผู้ใช้งานระบบ                                   | 19 |
| -      | การเปลี่ยนรหัสผ่าน                                           | 19 |

| ہ ہ     |      |        | 9      | J   |
|---------|------|--------|--------|-----|
| ระดแหล่ | กสตร | คณะ    | มหาวทย | าลย |
|         |      | 110100 |        |     |

# คู่มือการใช้งานระบบจัดเก็บเอกสารงานประกันคุณภาพการศึกษา

# หน้าเข้าสู่ระบบ (Login)

1.1. ผู้ใช้งานสามารถเข้าใช้งานระบบได้ที่ <u>http://qa.kpru.ac.th/docqaii</u>

| Please Sign In                                                                                                    |                                                 |
|----------------------------------------------------------------------------------------------------|-------------------------------------------------|
| <ul> <li>::: คำแนะนำก่อนการใช้งาน :::</li> <li>คู่มือการใช้งานระบบจัดเก็บเอกสารงาน<br/>ประกันคุณภาพ</li> <li>ระบบจัดเก็บเอกสารงานประกันคุณภาพ<br/>ปีการศึกษา 2558</li> </ul> | Enter User Name<br>Enter Password<br>ปีการศึกษา |
|                                                                                                    | Sign In                                         |

1.2. ผู้ใช้ทำการกรอก "Username" และ "Password" จากนั้นทำการเลือก "ปีการศึกษา" เพื่อเข้าสู่ ระบบ

| Please Sign In                                                           |                              | 1. Usernam   |
|--------------------------------------------------------------------------|------------------------------|--------------|
| ::: คำแนะนำก่อนการใช้งาน :::                                             | Enter User Name              |              |
| <ul> <li>คู่มือการใช้งานระบบจัดเก็บเอกสารงาน<br/>ปะหลับคุณจาย</li> </ul> | Enter Password               | 2. Password  |
| บระกนคุณภาพ<br>• ระบบจัดเก็บเอกสารงานประกันคุณภาพ<br>ปีการศึกษา 2558     | ปีการศึกษา                   |              |
|                                                                          |                              | 3. ปีการศึกษ |
| 4. กดบ                                                                   | ุ่ม Sign In เพื่อเข้าสู่ระบบ |              |

หน้าหลักส่วนของผู้ดูแลระดับหลักสูตร คณะ และมหาวิทยาลัย

| เมนูหลัก สำหรับผู้ใช้งานระดับ ผู้คุณสระบบระดับ                                           | เณะวิทยาศาสตร์และเทตโนโลธิ                                            |
|------------------------------------------------------------------------------------------|-----------------------------------------------------------------------|
| องค์ประกอบที่ 1 การผลิตบัณฑิต                                                            | องค์ประกอบที่ 2 การวิจัย                                              |
| ด้วย่งชี้ที่ 1.1 และกายวัดกาษ์แกรกลักสุดาโดยงาม                                          | พัฒนร์ที่ที่ 2.1 ระบบและกลไหกรบริหารและพัฒนางานวิจัยทธิมะกลส่วงส่วงส่ |
| ตัวบ่งนี้ที่ 1.2 สารางปปอจำหลามที่มีคุณรูลับโกรูสุรณฑ                                    | ตัวบ่งชี้ที่ 2.2 เป็นสนับสนุของบวิจัยและสายสว้างส่วงจ่                |
| ดัวม่งชี้ที่ 3.3 สาจากมีปกจำหณะที่ด่าวเล่ามหน่อกางวิชากา                                 | ตัวมังขี้ที่ 2.3 หลงานทางวิชาการและสารกรับใดจำและนักวิจัย             |
| ดัวม่อปีที่ 1.4 จำนวนจักษักษาเล่มเวลาเทียนก่าด่อง่านวนอาจารประจำ                         |                                                                       |
| ดัวปงที่ที่ 1.5 การปร้ารขัดสึกษาหลังปริญญาสร้                                            |                                                                       |
| ด้วยังชี้ที่ 1.6 กิจกระนักด้านการสืบเป็ญญาตรี                                            |                                                                       |
|                                                                                          |                                                                       |
| องศ์ประกอบที่ 3 การบริการวิชาการ                                                         | องค์ประกอบที่ 4 อาจารย์                                               |
| ตัวปะชี้ที่ 3.1 การปลางวิชางารแก่โลลม                                                    | สำหรัดที่ที่ 4.1 ระบบคลใดการทำหูปารุงที่สาปะและวัดหระรวม              |
| องค์ประกอบที่ 5 การบริหารจัดการ                                                          |                                                                       |
| ที่ 5.1 การรักการออดแรงที่สการกำกับดีดตามคลลักอัตระทันสกิจ กลุ่มสรามัน และอัดสักษณ์ของคณ |                                                                       |
| ดัวบังซี้ที่ 5.3 ขอบต่ากับการประกัดคุณภาพหลักสุดา                                        |                                                                       |
|                                                                                          |                                                                       |
|                                                                                          | น้ำสายหนึ่ง "ผู้สุดสนาสตร์และเทศารณ์หลายสายไม่ได้" เปลี่ยวทั้ง        |

ระดับคณะ

ระดับมหาวิทยาลัย

| กรุณาเลือกองค์ประกอบและต                                                            | ทั่วบ่งขี้ที่ด้องการเก็บเอกสาร                                                  |
|-------------------------------------------------------------------------------------|---------------------------------------------------------------------------------|
| องค์ประกอบที่ 1 การกำกับมาตราฐาน                                                    | องศ์ประกอบที่ 2 บัณฑิต                                                          |
| ดัวปงขึ้ที่ 1.1 การปรัการจัดการหลักสุดรดามเกณฑ์บาดรฐานหลักสุดรที่ก่าหนดโดย สกอ.     | ด้วบ่งขี้ที่ 2.1 คุณภาพปัณฑ์คลามกรอบมาลงฐานคุณรุฒิระดับอุลมศึกษาแห่งขาติ        |
|                                                                                     | ดัวประชั่งที่ 2.2 การใต้งานฟางซ์ออเดงานวิจัยของผู้ดำเร็จการศึกษา                |
| องศ์ประกอบที่ 3 นักศึกษา                                                            | องศ์ประกอบที่ 4 อาจารย์                                                         |
| ด้วยังขี้ที่ 3.1 การอิบลักศ์กษา                                                     | ดัวยังชี้ที่ 4.1 ผลที่เกิดกับอาจารย์                                            |
| ตัวบ่งซี้ที่ 3.2 การส่งเสริมและพัฒนานักฟึกษา                                        | ตัวย่งขี้ที่ 4.2 คุณภาพมาพาย่                                                   |
| ดัวบ่งนี้ที่ 3.3 ผดที่เกิดกับบัดศึกษา                                               | ดัวปงบี้ที่ 4.3 การบริหารและพัฒนาอาจารย์                                        |
| องค์ประกอบที่ 5 หลักสูตรการเรียนการสอน                                              | องค์ประกอบที่ 6 สิ่งสนับสนุนการเรียนรู้                                         |
| ดัวย่งขี้ที่ 5.1 สารของรายวิชาโมหลักสุดร                                            | ดัวบ่งนี้ที่ 6.1 สิ่งสนับสนุนภาพทียนรู่                                         |
| ดัวปงขี้ที่ 5.2 การวาจระบบผู้สะแและกระบวนการจัดการบิณการสะณ                         |                                                                                 |
| ด้วย่งที่ที่ 5.3 การประเมินผู้เรียน                                                 |                                                                                 |
| ดัวบ่งที่ที่ 5.4 ผลการดำเนินงานหลักสุดรดานกระบนาดรฐานคุณรุมิชะดับอุดมพื้กคาแห่งชาติ |                                                                                 |
|                                                                                     |                                                                                 |
|                                                                                     | อินดีต่องรับผู้ใช้งานสะจับ "ผู้สุดสระบบสะจับหลักสุดสตม์" เปลี่ยนกรัส ออกจากระบบ |

ระดับหลักสูตร

ในส่วนของหน้าหลักของระบบ ประกอบด้วย 2 ส่วน คือ

- 1. ส่วนของตัวชี้วัดต่าง ๆ โดยแบ่งเป็นองค์ประกอบ
- 2. ส่วนการจัดการผู้ใช้งานระบบ

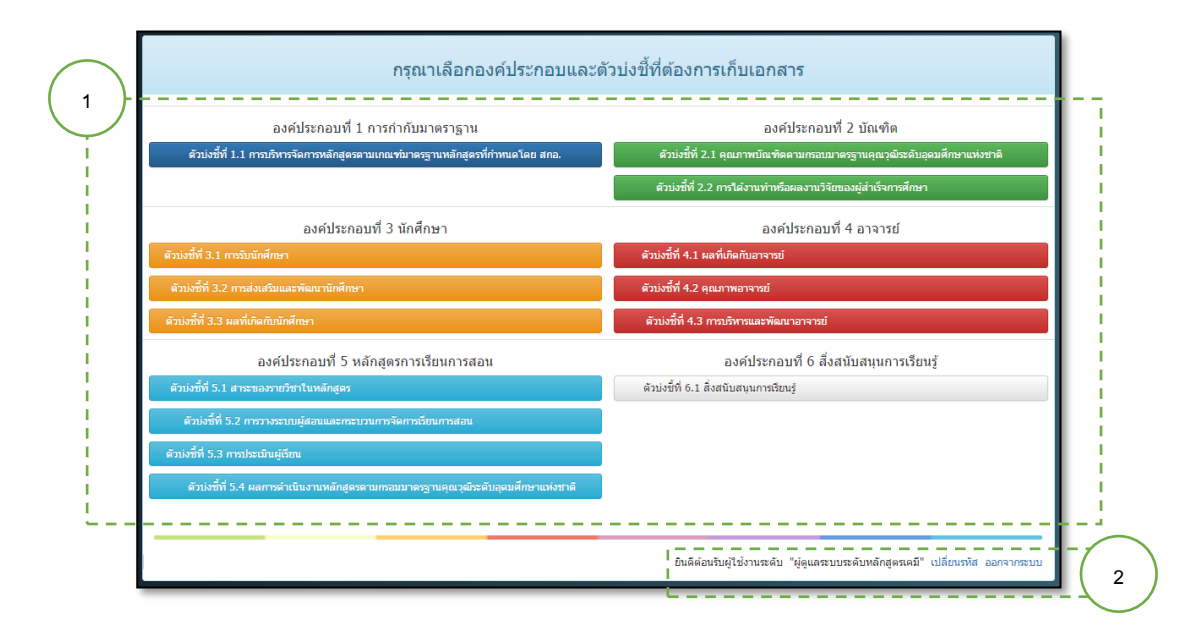

2

# 1. ส่วนของตัวชี้วัดต่าง ๆ

| องค์ประกอบที่ 1 การกำกับมาตราฐาน                                                    | องค์ประกอบที่ 2 บัณฑิต                                                   |
|-------------------------------------------------------------------------------------|--------------------------------------------------------------------------|
| ดัวบ่งขี้ที่ 1.1 การบริหารจัดการหลักสูดรดามเกณฑ์มาตรฐานหลักสูตรที่กำหนดโดย สกอ.     | ด้วบ่งขี้ที่ 2.1 คุณภาพบัณฑ์ดตามกรอบมาตรฐานคุณวุฒิระดับอุดมศึกษาแห่งชาติ |
|                                                                                     | ดัวบ่งขี้ที่ 2.2 การได้งานทำหรือผลงานวิจัยของผู้สำเร็จการศึกษา           |
| องค์ประกอบที่ 3 นักศึกษา                                                            | องค์ประกอบที่ 4 อาจารย์                                                  |
| บ่งขี้ที่ 3.1 การรับนักศึกษา                                                        | ดัวบ่งชี้ที่ 4.1 ผลที่เกิดกับอาจารย์                                     |
| จัวบ่งชี้ที่ 3.2 การส่งเสริมและพัฒนานึกศึกษา                                        | ตัวบ่งขี้ที่ 4.2 คุณภาพอาจารย์                                           |
| บบ่งชี้ที่ 3.3 ผลที่เกิดกับนักศึกษา                                                 | ดัวบ่งชี้ที่ 4.3 การบริหารและพัฒนาอาจารย์                                |
| องค์ประกอบที่ 5 หลักสูตรการเรียนการสอน                                              | องค์ประกอบที่ 6 สิ่งสนับสนุนการเรียนรู้                                  |
| รัวบ่งขี้ที่ 5.1 สาระของรายวิชาในหลักสูดร                                           | ดัวบ่งขี้ที่ 6.1 สิ่งสนับสนุนการเรียนรู้                                 |
| ตัวบ่งขี้ที่ 5.2 การวางระบบผู้สอนและกระบวนการจัดการเรียนการสอน                      |                                                                          |
| วบ่งนี้ที่ 5.3 การประเมินผู้เรียน                                                   |                                                                          |
| ดัวบ่งชี้ที่ 5.4 ผลการต่าเนินงานหลักสูตรตามกรอมมาตรฐานคุณวุฒิระดับอุดมศึกษาแห่งชาติ |                                                                          |

โดยแบ่งตัวชี้วัดต่าง ๆ ตามสิทธิ์การใช้งาน โดยแบ่งเป็น 3 ระดับ คือ

<u>ระดับหลักสูตร</u> แบ่งเป็น 6 องค์ประกอบ ตามเกณฑ์การประเมินคุณภาพการศึกษา ดังนี้

#### องค์ประกอบที่ 1 การกำกับมาตรฐาน

ตัวบ่งชี้ที่ 1.1 การบริหารจัดการหลักสูตรตามเกณฑ์มาตรฐานหลักสูตรที่ก าหนดโดยสกอ.

#### องค์ประกอบที่ 2 การก ากับมาตรฐาน

ตัวบ่งชี้ที่ 2.1 คุณภาพบัณฑิตตามกรอบมาตรฐานคุณวุฒิระดับอุดมศึกษาแห่งชาติ

ตัวบ่งชี้ที่ 2.2 การได้งานหรือผลงานวิจัยของผู้ส าเร็จการศึกษา

#### องค์ประกอบที่ 3 นักศึกษา

ตัวบ่งชี้ที่ 3.1 การรับนักศึกษา

ตัวบ่งชี้ที่ 3.2 การส่งเสริมและพัฒนานักศึกษา

ตัวบ่งชี้ที่ 3.3 ผลที่เกิดกับนักศึกษา

#### องค์ประกอบที่ 4 อาจารย์

ตัวบ่งชี้ที่ 4.1 ผลที่เกิดกับอาจารย์

ตัวบ่งชี้ที่ 4.2 คุณภาพอาจารย์

ตัวบ่งชี้ที่ 4.3 การบริหารและพัฒนาอาจารย์

#### องค์ประกอบที่ 5 หลักสูตรการเรียนการสอน

ตัวบ่งชี้ที่ 5.1 สาระของรายวิชาในหลักสูตร

ตัวบ่งชี้ที่ 5.2 การวางระบบผู้สอนและกระบวนการจัดการเรียนการสอน

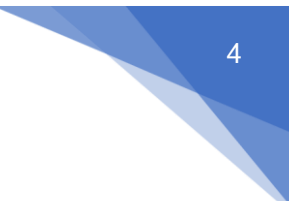

ตัวบ่งชี้ที่ 5.3 การประเมินผู้เรียน

ตัวบ่งชี้ที่ 5.4 ผลการดำเนินงานหลักสูตรตามกรอบมาตรฐานคุณวุฒิระดับอุดมศึกษา

แห่งชาติ

#### องค์ประกอบที่ 6 สิ่งสนับสนุนการเรียนรู้

ตัวบ่งชี้ที่ 6.1 สิ่งสนับสนุนการเรียนรู้

# ้<u>ระดับคณะ</u> แบ่งเป็น 5 องค์ประกอบ ตามเกณฑ์การประเมินคุณภาพการศึกษา ดังนี้ องค์ประกอบที่ 1 การผลิตบัณฑิต ตัวบ่งชี้ที่ 1.1 ผลการบริหารจัดการหลักสูตรโดยรวม ตัวบ่งชี้ที่ 1.2 อาจารย์ประจำคณะที่มีคุณวุฒิปริญญาเอก ้ตัวบ่งชี้ที่ 1.3 อาจารย์ประจำคณะที่ดำรงตำแหน่งทางวิชาการ ้ตัวบ่งชี้ที่ 1.4 จำนวนนักศึกษาเต็มเวลาเทียบเท่าต่อจำนวนอาจารย์ประจำ ตัวบ่งชี้ที่ 1.5 การบริการนักศึกษาระดับปริญญาตรี ตัวบ่งชี้ที่ 1.6 กิจกรรมนักศึกษาระดับปริญญาตรี องค์ประกอบที่ 2 การวิจัย ้ตัวบ่งชี้ที่ 2.1 ระบบและกลไกการบริหารและพัฒนางานวิจัยหรืองานสร้างสรรค์ ตัวบ่งชี้ที่ 2.2 เงินสนับสนุนงานวิจัยและงานสร้างสรรค์ ้ตัวบ่งชี้ที่ 2.3 ผลงานทางวิชาการของอาจารย์ประจำและนักวิจัย องค์ประกอบที่ 3 การบริการวิชาการ ตัวบ่งชี้ที่ 3.1 การบริการวิชาการแก่สังคม องค์ประกอบที่ 4 การทำนุบำรุงศิลปะและวัฒนธรรม ตัวบ่งชี้ที่ 4.1 ระบบกลไกการทำนุบำรุงศิลปะและวัฒนธรรม ้องค์ประกอบที่ 5 การบริหารจัดการ ้ตัวบ่งชี้ที่ 5.1 การบริหารของคณะเพื่อการกำกับติดตามผลลัพธ์ตามพันธกิจ กลุ่มสถาบัน และอัตลักษณ์ของคณะ ตัวบ่งชี้ที่ 5.2 ระบบกำกับการประกันคุณภาพหลักสูตร ้<u>ระดับมหาวิทยาลัย</u> แบ่งเป็น 5 องค์ประกอบ ตามเกณฑ์การประเมินคุณภาพการศึกษา ดังนี้ องค์ประกอบที่ 1 การผลิตบัณฑิต ตัวบ่งชี้ที่ 1.1 ผลการบริหารจัดการหลักสูตรโดยรวม ตัวบ่งชี้ที่ 1.2 อาจารย์ประจำคณะที่มีคุณวุฒิปริญญาเอก ตัวบ่งชี้ที่ 1.3 อาจารย์ประจำคณะที่ดำรงตำแหน่งทางวิชาการ ตัวบ่งชี้ที่ 1.4 การบริการนักศึกษาระดับปริญญาตรี ตัวบ่งชี้ที่ 1.กิจกรรมนักศึกษาระดับปริญญาตรี ้องค์ประกอบที่ 2 การวิจัย ้ตัวบ่งชี้ที่ 2.1 ระบบและกลไกการบริหารและพัฒนางานวิจัยหรืองานสร้างสรรค์

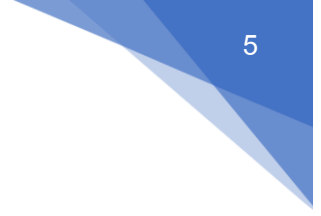

ตัวบ่งชี้ที่ 2.2 เงินสนับสนุนงานวิจัยและงานสร้างสรรค์
 ตัวบ่งชี้ที่ 2.3 ผลงานทางวิชาการของอาจารย์ประจำและนักวิจัย
 องค์ประกอบที่ 3 การบริการวิชาการ
 ตัวบ่งชี้ที่ 3.1 การบริการวิชาการแก่สังคม
 องค์ประกอบที่ 4 การทำนุบำรุงศิลปะและวัฒนธรรม
 ตัวบ่งชี้ที่ 4.1 ระบบกลไกการทำนุบำรุงศิลปะและวัฒนธรรม
 องค์ประกอบที่ 5 หลักสูตรการเรียนการสอน
 ตัวบ่งชี้ที่ 5.1 การบริหารของสถาบันเพื่อการกำกับติดตามผลลัพธ์ตามพันธกิจกลุ่ม
 สถาบัน และเอกลักษณ์ของสถาบัน
 ตัวบ่งชี้ที่ 5.2 ผลการบริหารงานของคณะ

ตัวบ่งชี้ที่ 5.3 ระบบกำกับการประกันคุณภาพหลักสูตรและคณะ

# การเพิ่มไฟล์เอกสารลงในระบบตามตัวบ่งชี้ต่างๆ

1. กดปุ่มที่ "ตัวบ่งชี้ที่ x.x " ที่ต้องการเพิ่มไฟล์เอกสารลงในระบบ

|          | ระบบจัดเก็บเอกสารงานประกันคุณภาพการศึกษา เวลชัน 2.0<br>                                             |                                                                                             |
|----------|----------------------------------------------------------------------------------------------------|---------------------------------------------------------------------------------------------|
|          | เมนูหลัก สำหรับผู้ใช้งานระดับ มหาวิทยาง                                                             | จัยราชภัฏกำแพงเพชร                                                                          |
|          | องค์ประกอบที่ 1 การผลิตบัณฑิต                                                                       | องค์ประกอบที่ 2 การวิจัย                                                                    |
| 1. Click | ด้วน่งขี้ที่ 1.1 ผลการบริหารจัดการหลักสูตรโดยรวม                                                    | ด้วบ่งขี้ที่ 2.1 ระบบและกลไกการบริหารและพัฒนางานวิจัยทร็องานสร้างสรรค้                      |
|          | ตัวบ่งซี้ที่ 1.2 อาจารขประจำสถาบันที่มีคุณวุฒิบริญญาเอก                                             | ดัวบ่งชี้ที่ 2.2 งินสนิบสนุนงานวิจัยและงานสร้างสรรคั                                        |
|          | ตัวบ่งขี้ที่ 1.3 อาจารยัประจำสถาบันที่ดำรงดำแหน่งทางวิชาการ                                         | ตัวบ่งชี้ที่ 2.3 ผลงานทางวิชาการของอาจารยัประจำและนักวิจัย                                  |
|          | ด้วบ่งนี้ที่ 1.4 การบริการนักศึกษาระดับปริญญาตรี                                                    |                                                                                             |
|          | ด้วบ่งชี้ที่ 1.5 กิจกรรมนักศึกษาระดับบริญญาตรี                                                      |                                                                                             |
|          | องค์ประกอบที่ 3 การบริการวิชาการ                                                                    | องค์ประกอบที่ 4 อาจารย์                                                                     |
|          | ตัวน่งชี้ที่ 3.1 การบริการวิชาการแก่สังคม                                                           | ด้วน่งชี้ที่ 4.1 ระบบกลไกการทำนุปารุงศิลปะและวัฒนธรรม                                       |
|          | องค์ประกอบที่ 5 หลักสูตรการเรียนการสอน                                                              |                                                                                             |
|          | ดัวบ่งขี้ที่ 5.1 การบริหารของคณะเพื่อการกำกับติดดามผลลัพธ์ดามพันธกิจ กลุ่มสถาบัน และอัดลักษณ์ของคณะ |                                                                                             |
|          | ตัวบ่งขี้ที่ 5.2 ผลการบริหารงานของคณะ                                                               |                                                                                             |
|          | ดัวม่งชี้ที่ 5.3 ระบบกำกับการประกันคุณภาพหลักสูตร                                                   |                                                                                             |
|          |                                                                                                    |                                                                                             |
|          |                                                                                                    | ยินดีต่อนรับผู้ใช้งานระดับ "มหาวิทยาลัยราชภัฏกำแพงเพชร" <mark>เปลี่ยนรหัส</mark> ออกจากระบบ |

## 2. ระบบแสดงหน้ารายการเอกสารของแต่ละตัวบ่งชี้ ซึ่งประกอบด้วย

| ระบบจัดเก็บเอกสารงานปร<br>                                                     | ระกันคุณภาพการศึกษา เวอร์สั        | น 2.0<br>ปงขี้ที่ 1.1 ผลการบริหารจัดการหลักสูตรโ | ดบรวม                     | ⊁เพิ่มเอกสาร         | กำลับเมนูหรัง                  |  |
|--------------------------------------------------------------------------------|------------------------------------|--------------------------------------------------|---------------------------|----------------------|--------------------------------|--|
| รายการเอกสาร                                                                   | สามารถคันหาจากชื่อบางส่วนของเอกสาร | หรือคันหาจากหมายเลขเอกสาร                        | ศัมหา                     |                      |                                |  |
| หมายเลขเอกสาร                                                                  | ชื่อเอกสาร                         | อัพโหลดโดย                                       | วันที่อัพโหลด             | คัดลอก แก้ไ<br>ลิงค์ | ข ลบเอกสาร                     |  |
|                                                                                | γ                                  | งบข้อมูลจ่านวน 0 รายการ หน้า                     |                           |                      |                                |  |
|                                                                                |                                    | ยินดี                                            | ต้อนรับผู้ใช้งานระดับ "มห | าวิทยาลัยราชภัฏกำแห  | <sub>ขงเพชร</sub> " ออกจากระบบ |  |
| <br>ติดต่อ :: สำนักประกันคุณภาพการศ์<br>ጁ :: Theesit_k@kpru.ac.th ::    :: 05: | สึกษา ::<br>5706555 ต่อ 1403 ::    |                                                  |                           |                      |                                |  |

#### หมายเลข

 แสดงชื่อตัวบ่งชี้
 แสดงรายการเอกสารที่เพิ่มลงในระบบ ซึ่งประกอบด้วย หมายเลขเอกสาร, ชื่อ เอกสาร, อัพโหลดโดย, วันที่อัพโหลด, คัดลอกลิงค์, แก้ไข และลบ เอกสาร
 ปุ่มเพิ่มเอกสาร
 กลับเมนูหลัก 

# 3. กดปุ่ม "**เพิ่มเอกสาร**" จากนั้น ระบบจะแสดงหน้าเพิ่มเอกสาร

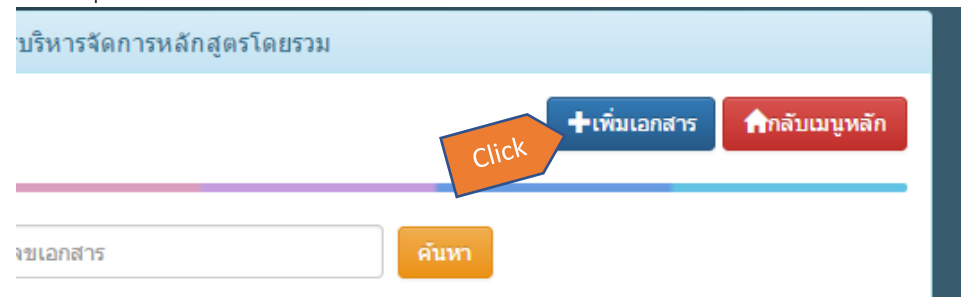

 กรอกชื่อเอกสาร เลือกโหมดออกรหัสแบบอัตโนมัติหรือกำหนดรหัสเอกสารสารด้วยตัวเอง และกด ปุ่ม "เลือกไฟล์"

| รายการเอกสารตามตัวบ่งขี้ที่ 1.1 ผลการบริหารจัดการหลักสูตรโดยรวม                    |               |
|------------------------------------------------------------------------------------|---------------|
| ,                                                                                  |               |
| ชื่อเอกสาร                                                                         |               |
| <ul> <li>ด กำหนดรหัสอัตโนมัติ</li> <li>ด กำหนดรหัสเอกสารด้วยตัวเอง ระบุ</li> </ul> |               |
| <mark>เลือกไฟล์</mark> ไม่ใต้เลือกไฟล์ใด                                           |               |
| ขึ้นดอนต่อไป                                                                       | 🟫กลับเมนูหลัก |

5. จากนั้นเลือกไฟล์ ที่ต้องการเพิ่มเอกสารลงในระบบ และกดปุ่ม "Open"

| 💿 Open                    |                                         |                                                    |                         | ×           |
|---------------------------|-----------------------------------------|----------------------------------------------------|-------------------------|-------------|
| ← → ∽ ↑ 📜 « งานเ          | ประกันคุณภาพ ≻ คู่มืองานประกัน สนับสนุน | <ul> <li>&gt; O</li> <li>Search ดู่มือง</li> </ul> | านประกัน สนับสนุน       | P           |
| Organize 🔻 New folder     |                                         |                                                    | · ·                     | ?           |
| office 👌 Microsoft Office | Name                                    | Date modified                                      | Туре                    |             |
| 😞 MOS                     | 🔊 1ด่มือการปกิบัติงาน ส่วนหน้า.pdf      | 23/1/2560 19:31                                    | PDF File                |             |
| osukdok                   | 2คมือการใช้งานผู้บันทึกข้อมล.pdf        | 23/1/2560 19:32                                    | PDF File                |             |
| 🥏 งานประกันคุณภาพ         | 3คู่มือสำหรับคณะกรรมผู้ตรวจประเมิน.pdf  | 23/1/2560 19:33                                    | PDF File                |             |
| 🌏 ป.โท งานวิจัย           | 🐉 4คู่มือการใช้ง่านผู้ดูแลระบบ.pdf      | 23/1/2560 19:33                                    | PDF File                |             |
| oli usi                   |                                         |                                                    |                         |             |
| 🜛 ຈະນນelibrary            |                                         |                                                    |                         |             |
| 🌛 รายงานลง che 58         |                                         |                                                    |                         |             |
| 🌛 สมุดบันทึก 🗸            | <                                       |                                                    |                         | >           |
| File name                 | e:                                      | ~ ไฟล์เ                                            | ไงหมด                   | $\sim$      |
|                           |                                         | Op                                                 | en 🔫 Cance              | el          |
|                           | OF                                      | ben                                                |                         | .:          |
|                           | เลือกไฟล์ และการ                        | ยินดีต้อนรับเ                                      | มู่ใช้งานระดับ "มหาวิทย | าาลัยราชภัง |

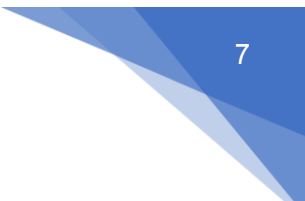

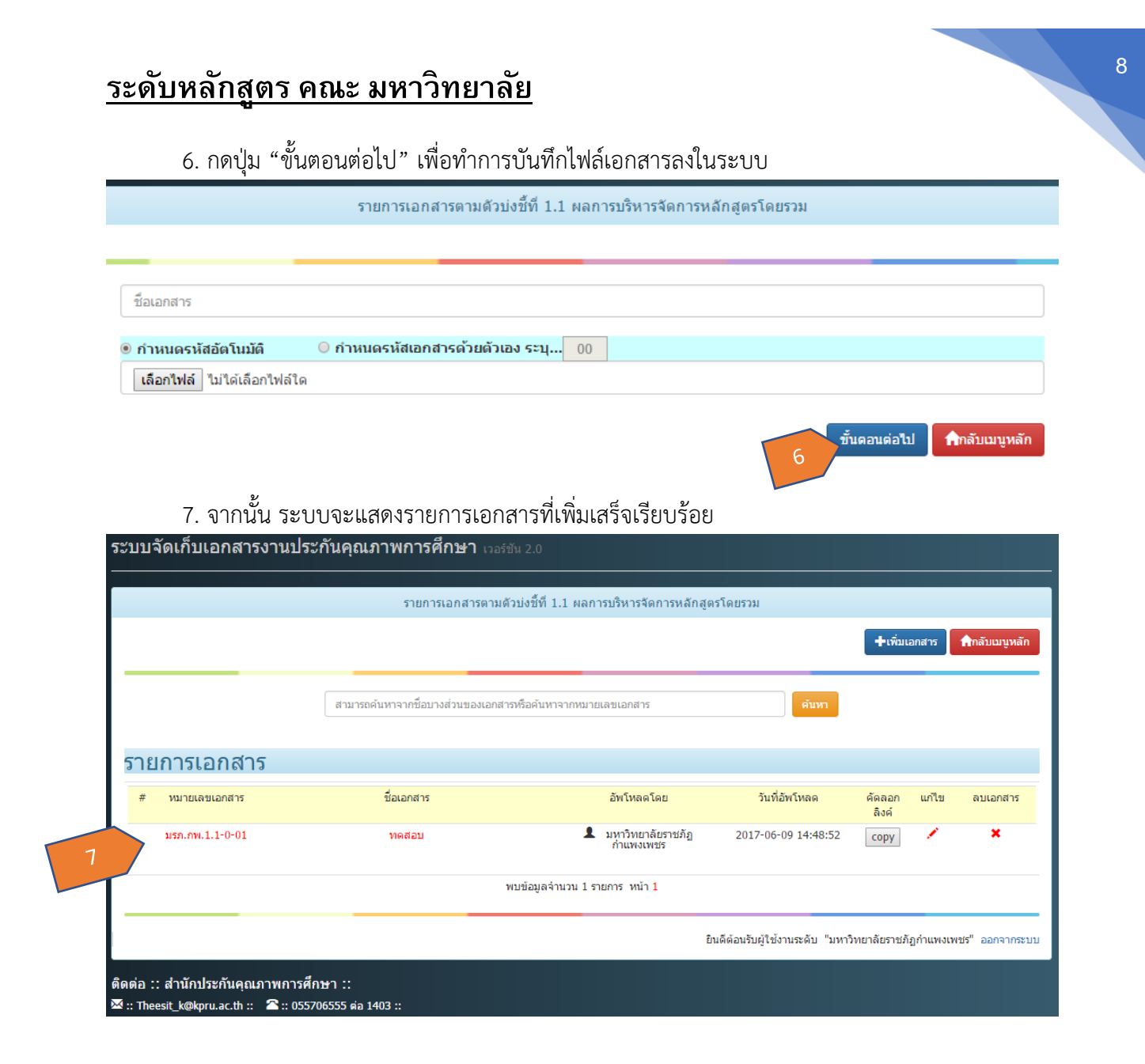

#### การดาวน์โหลดไฟล์เอกสาร (Download File)

 ผู้ใช้ระบบ สามารถดาวน์โหลดไฟล์เอกสารได้ โดยกดที่ "หมายเลขเอกสาร" หรือ "ชื่อเอกสาร" ที่ ต้องดาวน์โหลด

| รายการเอกสาร    |            |                                |                     |                 |       |          |
|-----------------|------------|--------------------------------|---------------------|-----------------|-------|----------|
| # หมายเลขเอกสาร | ชื่อเอกสาร | อัพโหลดโดย                     | วันที่อัพโหลด       | คัดลอก<br>ลิงค์ | แก้ไข | ลบเอกสาร |
| มรภ.กพ.1.1-0-01 | ทดสอบ      | มหาวิทยาลัยราชภัฏ<br>กำแพงเพชร | 2017-06-09 14:48:52 | сору            | 1     | ×        |
|                 |            | พบข้อมูลจำนวน 1 รายการ หน้า 1  |                     |                 |       |          |

2. จากนั้นระบบจะทำการ บันทึกไฟล์เอกสาร ลงที่เครื่องคอมพิวเตอร์

การคัดลอกลิงค์ (Copy Link)

การคัดลอกลิงค์เพื่อนำไปใช้เป็นการแนบหลักฐานในระบบฐานข้อมูลด้านการประกันคุณภาพการศึกษา ( CHE QA 3D ONLINE SYSTEM) โดยมีวิธีการ ดังต่อไปนี้

1. กดปุ่ม "COPY" ไฟล์เอกสารหลักฐานที่ต้องการจากนั้นระบบจะทำการ "คัดลอกลิงค์" ของไฟล์ เอกสารนั้นอยู่ในรูปแบบแท็ก (Tag) ของภาษา HTML

| ระบบจัดเก็บเอกสารงานประศ<br>                                                   | าันคุณภาพการศึกษา เว            | อร์ขัน 2.0                                  |                                |                       |                   |
|--------------------------------------------------------------------------------|---------------------------------|---------------------------------------------|--------------------------------|-----------------------|-------------------|
|                                                                                | รายการเอกสารตา                  | มด้วบ่งขี้ที่ 1.1 ผลการบริหารจัดการหลักสูตร | รโดยรวม                        |                       |                   |
|                                                                                |                                 |                                             |                                | +เพิ่มเอกสาร          | กลับเมนูหลัก      |
|                                                                                | สามารถคันหาจากชื่อบางส่วนของเอก | าสารหรือค้นหาจากหมายเลขเอกสาร               | คับหา                          |                       |                   |
| รายการเอกสาร                                                                   |                                 |                                             |                                |                       |                   |
| # หมายเลขเอกสาร                                                                | ชื่อเอกสาร                      | อัพโหลดโดย                                  | วันที่อัพโหลด                  | คัดลอก แก้ไข<br>ลิงค์ | เ ลบเอกสาร        |
| มรภ.กพ.1.1-0-01                                                                | ทดสอบ                           | มหาวิทยาลัยราชภัฏ<br>กำแพงเพชร              | 2017-06-09 14:48:52            | сору                  | ×                 |
|                                                                                |                                 | พบข้อมูลจำนวน 1 รายการ หน้า 1               |                                |                       |                   |
|                                                                                |                                 | ยิน                                         | ดีต่อนรับผู้ใช้งานระดับ "มหาวิ | ทยาลัยราชภัฏก่าแพ     | งเพชร" ออกจากระบบ |
| ติดต่อ :: สำนักประกันคุณภาพการศึกบ<br>🛛 :: Theesit_k@kpru.ac.th :: 🏾 2:: 05570 | ษา ::<br>6555 ต่อ 1403 ::       |                                             |                                |                       |                   |

#### การวางลิงค์เอกสาร

1. กดปุ่ม "ดูรหัส HTML" ที่ช่อง "รายการหลักฐาน" ในระบบ CHEQA3D ONLINE SYSTEM ระบบจะปรากฏหน้าต่างดูรหัส HTML

| รายการหลักฐาน                                             |                                                                   |    |          |
|-----------------------------------------------------------|-------------------------------------------------------------------|----|----------|
|                                                           | 🕒 តូรหัส HTML - Google Chrome —                                   |    | $\times$ |
|                                                           | () www.cheqa.mua.go.th/pix/control/fckeditor/editor/fckdialog.htm | nl |          |
|                                                           | ดุรหัส HTML                                                       |    |          |
| กรุณาระบุเหตุผลที่ได้คะแนน 4 หรือ 5 (ระบุเฉพาะได้คะแนนเตี |                                                                   |    |          |
|                                                           | ตกลง                                                              |    | ยกเลิก   |

2. จากนั้น กดปุ่ม "CTRL+V" หรือ คลิกขวา เลือก "วาง" ในพื้นที่กรอกข้อความ

| 🗋 ดูรหัส HTML - Goog | 📋 តូចវ័គ HTML - Google Chrome                                     |                        |       |                |      |  | ×      |
|----------------------|-------------------------------------------------------------------|------------------------|-------|----------------|------|--|--------|
| (i) www.cheqa.mua    | 🕽 www.cheqa.mua.go.th/pix/control/fckeditor/editor/fckdialog.html |                        |       |                |      |  |        |
| ดูรหัส HTML          |                                                                   |                        |       |                |      |  |        |
| 2. จากนั้น กดปุ่ม "( | CTRL+V" หรือ คลิกข                                                | เวา เลือก "วาง" ให     | เพิ้น | ที่กรอกข้อความ |      |  |        |
|                      | เลิกทำ<br>ทำซ้ำ                                                   | Ctrl+Z<br>Ctrl+Shift+Z |       |                |      |  |        |
|                      | ตัด<br>คัดลอก                                                     | Ctrl+X<br>Ctrl+C       |       |                |      |  |        |
|                      | 374                                                               | Ctrl+V                 |       |                |      |  |        |
|                      | วางเป็นข้อความธรร                                                 | มดา Ctrl+Shift+V       |       |                |      |  |        |
|                      | เลือกทั้งหมด                                                      | Ctrl+A                 |       |                |      |  |        |
|                      | ตรวจการสะกด                                                       |                        | ۲     |                |      |  |        |
|                      | การเขียนเส้นทาง                                                   |                        | ۲     |                |      |  |        |
|                      | ตรวจสอบ                                                           | Ctrl+Shift+I           |       |                |      |  |        |
|                      |                                                                   |                        |       |                |      |  | 11     |
|                      |                                                                   |                        |       | [              | ตกลง |  | ยกเลิก |

3. ลิงค์ที่ทำการคัดลอก จะถูกวางลงในพื้นที่กรอกข้อความ จากนั้น กดปุ่ม "ตกลง"

| 🕒 ូទអភ័র HTML - Google Chrome                                                                      | _      |               | Х      |
|----------------------------------------------------------------------------------------------------|--------|---------------|--------|
| www.cheqa.mua.go.th/pix/control/fckeditor/editor/fckdialog.html                                    |        |               |        |
| ดูรหัส HTML                                                                                        |        |               |        |
| <a href="http://qa.kpru.ac.th/docqa/doc/SCICHM2559_1.1-0-01.pdf" target="_blank">วท.คม.1.1-0-0</a> | 1 (ทดส | อบ) <td></td> |        |
|                                                                                                    | ตกลง   | į             | ບກເລີກ |

4. ระบบจะแสดง "ลิงค์เอกสาร"

| รายการหลักฐาน                                                                 |
|-------------------------------------------------------------------------------|
| มาก x-small 🗸 🗄 🗄 🛞 🏀 🖉 🖾 📰 📇 🍢 🌆 แบบอักษร 🔹 จหาด x-small 🗸                   |
| <u>วท.คม.1.1-0-01 (ทดสอบ)</u>                                                 |
|                                                                               |
|                                                                               |
|                                                                               |
|                                                                               |
|                                                                               |
| กรุณาระบุเหตุผลที่ได้คะแนน 4 หรือ 5 (ระบุเฉพาะได้คะแนนเต็ม 4 หรือ 5 เท่านั้น) |
|                                                                               |

การแก้ไขไฟล์เอกสาร (Edit File)

ผู้ใช้ระบบสามารถทำการแก้ไข "ชื่อเอกสาร" และ "แก้ไขไฟล์เอกสาร" โดยการเพิ่มไฟล์เอกสารเข้าไป ในระบบใหม่ได้ 1. กดปุ่ม "แก้ไข"

| ะบบจัดเก็บเอกสารงาน                                                 | ประกันคุณภาพการศึกษา เวอร์ข้        |                                           |                                 |                       |                   |
|---------------------------------------------------------------------|-------------------------------------|-------------------------------------------|---------------------------------|-----------------------|-------------------|
|                                                                     | รายการเอกสารตามดัว                  | วบ่งขี้ที่ 1.1 ผลการบริหารจัดการหลักสูต   | รโดยรวม                         |                       |                   |
|                                                                     |                                     |                                           |                                 | +เพิ่มเอกสาร          | กลับเมนูหลัก      |
|                                                                     | สามารถคันหาจากชื่อบางส่วนของเอกสาร  | รหรือค้นหาจากหมายเลขเอกสาร                | ค้บหา                           |                       |                   |
| รายการเอกสาร                                                        |                                     |                                           |                                 |                       |                   |
| # หมายเลขเอกสาร                                                     | ชื่อเอกสาร                          | อัพโหลดโดย                                | วันที่อัพโหลด                   | คัดลอก แก้ไข<br>ลิงค์ | ลบเอกสาร          |
| มรภ.กพ.1.1-0-01                                                     | ทดสอบ                               | มหาวิทยาลัยราชภัฏ<br>กำแพงเพชร            | 2017-06-09 14:48:52             | сору 🖍                | 1                 |
|                                                                     | W                                   | บข้อมูลจำนวน 1 รายการ หน้า <mark>1</mark> |                                 |                       |                   |
|                                                                     |                                     | Û                                         | แด็ต้อนรับผู้ใช้งานระดับ "มหาวิ | ทยาลัยราชภัฏกำแพง     | มเพชร" ออกจากระบบ |
| โดต่อ :: สำนักประกันคุณภาพก<br>ชื :: Theesit_k@kpru.ac.th ::   ☎ :: | ารศึกษา ::<br>055706555 ต่อ 1403 :: |                                           |                                 |                       |                   |

จากนั้นผู้ใช้ระบบสามารถ "แก้ไขข้อมูลเอกสาร" เมื่อแก้ไขข้อมูลเสร็จเรียบร้อยให้ผู้ใช้ระบบกดปุ่ม "แก้ไข" เพื่อทำการบันทึกข้อมูลลงในระบบ

| แก้ไขเอกสารเอกสารตามด้วบ่งขี้ที่ 1.1 การบริหารจัดการหลักสูตรตามเกณฑ์มาตรฐานหลักสูตรที่กำหนดโดย สกอ.                                                                                                    |
|----------------------------------------------------------------------------------------------------|
| รหัสเอกสาร :<br>ชื่อเอกสาร :<br>พลสอบ<br>*<br>ไฟล์เดิม :<br>SCICHM2559_1.1-0-01.pdf<br>* ระบบจะไม่สามารถเปลี่ยนชื่อไฟล์เดิมได้ แต่จะนำไฟล์ไหม่ที่ต้องการไปแทนที่ไฟล์เดิม<br>เมือกไฟล์ ไม่ได้เลือกไฟล์ได<br>หากไม่ต้องการเปลี่ยนไฟล์แนบ ให้เว้นไว้<br>มาใน |
| ยินดีต่อนรับผู้ใช้งานระดับ "ผู้ดูแลระบบระดับหลักสูตรเคมี" ออกจากระบบ                                                                                                    |

| <u>หมายเหตุ</u>                                                               |
|-------------------------------------------------------------------------------|
| * ระบบจะไม่สามารถแก้ไขรหัสเอกสารได้ หากต้องการเปลี่ยนกรุณาอัพโหลดเอกสาร       |
| ใหม่                                                                          |
| * ระบบจะไม่สามารถเปลี่ยนชื่อไฟล์เดิมได้ แต่จะนำไฟล์ใหม่ที่ต้องการไปแทนที่ไฟล์ |
| เดิม                                                                          |

การลบรายการเอกสาร (Delete File)

กดปุ่ม "ลบเอกสาร" ระบบจะถามเพื่อเป็นการยืนยันว่า "คุณต้องการลบข้อมูล" จากนั้นให้ กดปุ่ม
 "ตกลง" เพื่อทำการลบเอกสาร

| รายการเอกสาร          | รายการเอกสาร<br>Message from webpage<br>สุณยังหารสบข้อมูล<br>Don't let this page creat<br>สามการกคันหาจากชื่อบางส่วนของเอกสารหรื | te more messages OK Cance<br>อศัมหาจากหมายเลขเอกสาร | X ที่กำหนดโดย สกอ.         | +เพิ่มแอกสาร                                 | กลับมนุยหลัก      |   |
|-----------------------|----------------------------------------------------------------------------------------------------|-----------------------------------------------------|----------------------------|----------------------------------------------|-------------------|---|
|                       |                                                                                                    |                                                     |                            |                                              |                   |   |
| # หมายเลขเอกสาร       | ซื่อเอกสาร                                                                                                    | อัพโหลดโดย                                          | วันที่อัพโหลด              | คัดลอก แก้ข<br>ลิงค์                         | ลบเจกสาร          | 2 |
| <u>รท.คม.1.1-0-01</u> | พดสอบ                                                                                                    | 🎗 ผู้ดูแลระบบระดับหลักสูตรเคมี                      | 2017-06-13 10:43:01        | сору                                         | ×                 |   |
|                       | พบข                                                                                                    | <i>้อ</i> มูลจำนวน 1 รายการ หน้า <b>1</b>           |                            |                                              |                   |   |
|                       |                                                                                                    |                                                     |                            |                                              |                   |   |
|                       |                                                                                                    |                                                     | ยินดีต้อนรับผู้ใช้งานระดับ | <ul> <li>"ผู้ดูแลระบบระดับหลักสูต</li> </ul> | รเคมี" ออกจากระบบ |   |

2. รายการเอกสารถูกลบเรียบร้อย

### ส่วนการจัดการผู้ใช้งานระบบ

- 1. การเปลี่ยนรหัสผ่าน
  - กดปุ่ม "เปลี่ยนรหัสผ่าน"

|                            |                                            | click      |
|----------------------------|--------------------------------------------|------------|
| ยินดีต่อนรับผู้ใช้งานระดับ | "ผู้ดูแลระบบระดับหลักสูตรเคมี" เปลี่ยนรหัส | ออกจากระบบ |
|                            |                                            |            |

จากนั้นกรอกข้อมูล กรอกรหัสผ่านใหม่,ยืนยันรหัสผ่านใหม่อีกครั้ง และรหัสที่ใช้งานปัจจุบันเพื่อ
 ยืนยันการเปลี่ยนรหัสผ่านใหม่

- กดปุ่ม "เปลี่ยนรหัสผ่าน"

เพื่อยืนยันการเปลี่ยนรหัสผ่าน "ตกลง" กดปุ่ม -

| เปลี่ยนรหัสผ่าน ผู้ดูแลระบบระดับหลักสูตรเคมี |                    |    |  |  |  |  |  |
|----------------------------------------------|--------------------|----|--|--|--|--|--|
| Username :                                   | sci_001            |    |  |  |  |  |  |
| New Password :                               | รหัสผ่านใหม่       | *  |  |  |  |  |  |
| Confirm Password :                           | ยืนยันรหัสผ่านใหม่ | 3k |  |  |  |  |  |
| Old Password :                               | รหัสผ่านเดิม       | 3k |  |  |  |  |  |
|                                              | เปลี่ยนรหัสผ่าน    |    |  |  |  |  |  |